## How To Pay Using My School Fees in 5 Easy Steps

MySchoolFees will be replacing Alpine One Stop as our online payment portal. All required courses and optional fees can be paid online at myschoolfees.com.

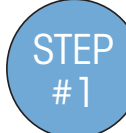

Create an account using your email and setting up a password. Once logged in, enter your student's ID to display fees. If you already have an account, log in with your current email and password.

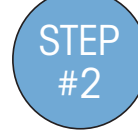

You will not be able to pay for additional fees until the required registration fees are paid. To view your student's required fees, click on the show required registration fees button. Add all the required items to your cart.

Show Required Registration Fees

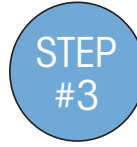

If you would like to add a yearbook, parking pass or other additional items, select the show optional registration fees. Add additional items to your cart.

Show Optional Registration Fees

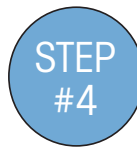

If you have additional sports or extra curricular fees that need to be paid, select the Other Categories drop down and go to the needed sport or activity.

- Select from Other Categories

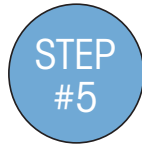

Once all the items have been added to your cart click on the cart button in the upper right hand corner and checkout.